## Oldest/Only List

PAC Student Management\Students

Reports Menu Family Census Reports Family Listing (Parent/Guardian/Children)

Student Ranges button Set Grad Year Oldest/Youngest student → Set to Oldest

Student Entity Button Set active for both statuses Select appropriate calendar Select appropriate school

Miscellaneous button Report Type: With Students only

Save the Proc List

Go into Data Mining

Add Report (or edit existing)

Setup Fields you want Last Name First Name Homeroom Sort by Homeroom

Run button to run the report

On the run screen, under Processing List Options, Select radio button Print Using List

Click to Excel Button to export to Excel.

Pick the Proc List we just made (or the one you want) Select button.

Export the file to excel.